From Tools sections of CPS, press "Software Control License Apply"

| Too | s Window Help                                                   |
|-----|-----------------------------------------------------------------|
|     | Load Font Library And Language Package<br>Load Fixed Voice Data |
|     | Export Digital Contact<br>Import Digital Contact                |
|     | Export Channels<br>Import Channels                              |
|     | Software Control License Apply                                  |
|     | Software Control License Register                               |
|     | CPS data Translate<br>CPS model Convert                         |
|     | Load User Record Data                                           |

The screen after a few seconds should show the following:

|     | Create a new license fi  | le         |
|-----|--------------------------|------------|
|     | Open a Local license fil | e          |
| No. | License Number           |            |
|     |                          |            |
|     |                          | Start Read |
|     |                          | Delete     |
|     |                          | Delete All |
|     |                          |            |
|     |                          |            |
|     |                          |            |
| -   |                          |            |
|     |                          |            |
| -   |                          |            |
|     |                          |            |
|     |                          |            |
|     |                          |            |
|     |                          |            |
|     |                          |            |
|     |                          |            |

Press the "Create a new License File" and you should see the following:

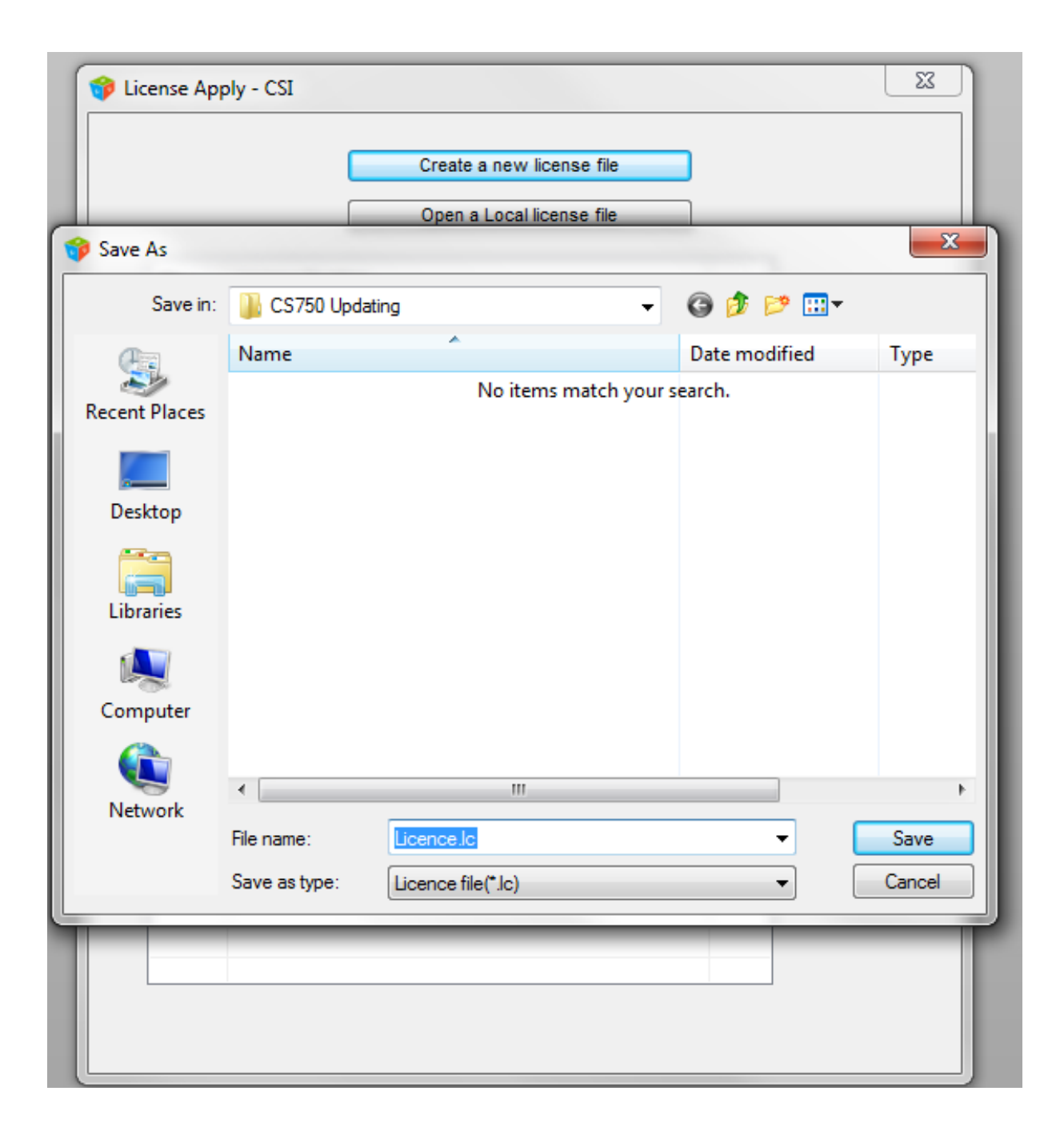

|     | Create a new license | file       |
|-----|----------------------|------------|
| No. | License Number       |            |
|     |                      | Start Rea  |
|     |                      | Delete All |
|     |                      |            |
|     |                      |            |
|     |                      |            |
|     |                      |            |
|     |                      |            |
|     |                      |            |
|     |                      |            |

Press the "Save" key. And you are back to the following screen:

Now press the "Open a local License file" and you will get:

| 😚 License App | ply - CSI      |                    |             |                 |
|---------------|----------------|--------------------|-------------|-----------------|
|               |                | Create a new lice  | nse file    |                 |
|               |                | Open a Local lice  | nse file    |                 |
| 🌍 Open        |                |                    |             | ×               |
| Look in:      | 길 CS750 Up     | odating            | - G 👂 📁     | •               |
| æ             | Name           | *                  | Date modif  | fied Type       |
| Recent Places | Licence.       | c                  | 6/11/2020 4 | 4:27 PM LC File |
|               |                |                    |             |                 |
| Desktop       |                |                    |             |                 |
| Libraries     |                |                    |             |                 |
|               |                |                    |             |                 |
| Computer      |                |                    |             |                 |
|               |                |                    |             |                 |
| Network       | •              | III                |             | 4               |
|               | File name:     |                    | •           | Open            |
|               | Files of type: | Licence file(*.lc) | -           | Cancel          |
|               | _              |                    |             |                 |
|               |                |                    |             |                 |
|               |                |                    |             |                 |
|               |                |                    |             | ]               |

|     |                | Create a new lice | ense file |       |       |
|-----|----------------|-------------------|-----------|-------|-------|
|     |                | Open a Local lice | ense file |       |       |
| No. | License Number |                   |           |       |       |
|     |                |                   |           | Start | Read  |
|     |                |                   |           | Dele  | ete   |
|     |                |                   |           | Delet | e All |
|     |                |                   |           |       |       |
|     |                |                   |           |       |       |
|     |                |                   |           |       |       |
|     |                |                   |           |       |       |
|     |                |                   |           |       |       |
|     |                |                   |           |       |       |
|     |                |                   |           |       |       |
|     |                |                   |           |       |       |
|     |                |                   |           |       |       |

Double Click on the "License.lc" and the screen should go back to:

|          | Create a new license file      |
|----------|--------------------------------|
|          | Open a Local license file      |
|          |                                |
| No.      | License Number                 |
|          |                                |
| <u> </u> | Start Rea                      |
|          | Delete                         |
|          | Application                    |
|          | The radio has been registered! |
|          |                                |
|          |                                |
|          |                                |
|          |                                |
|          |                                |
|          |                                |

Now press the "Start Read" key and you might get the following:

Press the OK key and you are finished. It means your radio already has been registered and there is nothing for you to do.

If the radio is not registered, then you will see a License Number like that shown below. Take the file that was created and e-mail to

| jerry@connectsystems.com |
|--------------------------|
|--------------------------|

| 🍞 License Aj | pply - CSI                                          | ×                                  |
|--------------|-----------------------------------------------------|------------------------------------|
|              | Create a new license file Open a Local license file |                                    |
| No.          | License Number                                      |                                    |
|              | 9295E9EBEAB50A175A82F90814C52FAB                    | Start Read<br>Delete<br>Delete All |

I sent you back a file to register the radio. Now go back to the tool section of the CPS and press the "Software Control License Register"

| Tools Window Help                                               |
|-----------------------------------------------------------------|
| Load Font Library And Language Package<br>Load Fixed Voice Data |
| Export Digital Contact<br>Import Digital Contact                |
| Export Channels<br>Import Channels                              |
| Software Control License Apply                                  |
| Software Control License Register                               |
| CPS data Translate<br>CPS model Convert                         |
| Load User Record Data                                           |

You will get the following screen:

| À License Register - Csi     |                 | × |
|------------------------------|-----------------|---|
| License Register File(*.LLC) |                 |   |
|                              | Register/Active |   |

Press the blue button and you will get:

| 🍓 Open        |                  |                     |                   | ×        |
|---------------|------------------|---------------------|-------------------|----------|
| Look in:      | \mu CS750 Updati | ing 🗸               | G 🤌 🖻 🛄 -         |          |
| (Fin          | Name             | *                   | Date modified     | Туре     |
| Recent Places | Licence.llc      |                     | 6/11/2020 4:27 PM | LLC File |
| Desktop       |                  |                     |                   |          |
| Libraries     |                  |                     |                   |          |
| Computer      |                  |                     |                   |          |
| Network       | •                |                     |                   | •        |
|               | File name:       |                     | -                 | Open     |
|               | Files of type:   | Licence File(*.llc) | •                 | Cancel   |

Double click the License.llc and you will come back to the following screen:

| Register/Active |  |
|-----------------|--|

Press the "Register/Active button and you are done.